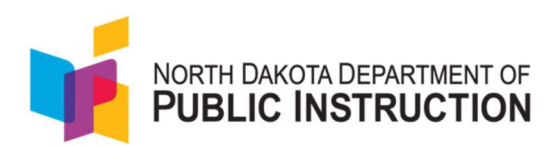

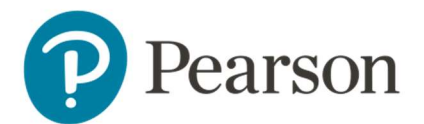

## Quick Guide for Creating Proctor Groups in ADAM

The purpose of this guide is to provide a step-by-step walkthrough for creating proctor groups and assigning students to each of the proctor groups within ADAM. ADAM is the assessment platform being used to deliver ND A+ assessments.

For each grade and content area a proctor group test code and proctor password will be available. Students <u>cannot</u> test using the "Create Proctor Group" test code. Schools have three options for creating proctor groups:

- School coordinators create the proctor groups (see instructions on page 2). As the school coordinator, you can create the proctor groups in advance of testing. Once the proctor group for a given test has been created, you can provide the test code and proctor password to the proctor of this group. They will use that code to log into the proctor dashboard. The proctor will give the test code to the students to use to log into the test.
  - a. In addition to creating the proctor group, you can optionally assign students to each proctor group. This moves students from the unassigned proctor group into the proctor groups you are creating. If you pre-assign students to the proctor group, when you print the student test tickets the test code and the student's ID will be on the card.
    NOTE: K-2 teachers wanting to use the QR Code, must have their students added to a proctor group for the QR code sign in to be utilized.
  - b. If you don't pre-add students to the proctor group, then the student test ticket will contain the student's ID and name, the test code will be provided by the proctor.

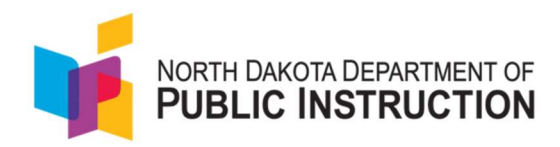

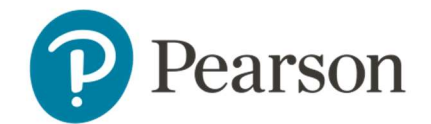

- 2. Proctors create proctor groups (see instructions on page 6). As the school coordinator, you can choose to let the proctors create their proctor groups. Provide the create proctor group test code and proctor password to each of the proctors. When the proctors arrive in the testing rooms, they can log into the proctor dashboard using the test code and proctor password. The log in process will ask the proctor to create their own proctor group which will generate a new test code. The proctor will give the new test code to the students for them to log into the test.
- 3. Teachers create proctor groups (see instructions on page 7). As a teacher you can now proctor by class. You wouldn't need a School Coordinator or District Administrator to create a proctor group. NOTE: The students are not added to the proctor group automatically. The teacher will have to provide the test codes to the students and as the students enter the test code they will be pulled into the teacher proctor group. K-2 teachers will not be able to create proctor groups from their classes if they wish to use the QR codes. Teachers attempting to use the QR code will not be able to do so, since the students are not automatically added to the proctor groups.

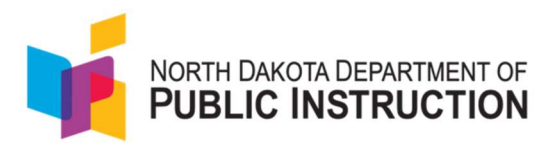

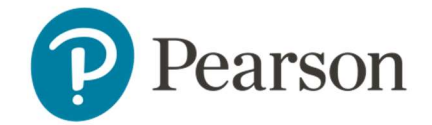

## Tasks for school coordinators to create proctor groups in ADAM

- 1. Navigate to Launchpad | Sign In
- 2. Enter username and password, click Login

|                                | North Da | kota                   |
|--------------------------------|----------|------------------------|
|                                | Ĩ        |                        |
| Username                       |          |                        |
| altoney.germany@pearson.cor    | m        | Grades 6-12 Login      |
| Password                       |          | ន្ទ្រី QR Code Sign In |
|                                | <i>w</i> |                        |
| First Time Sign In / Reset Pas | sword    |                        |

3. Once logged into launchpad, click ADAM LTR.

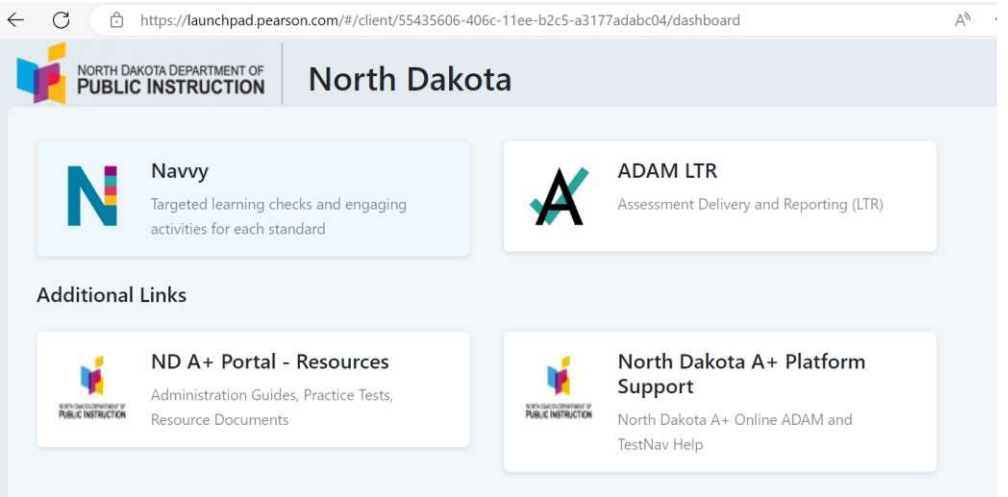

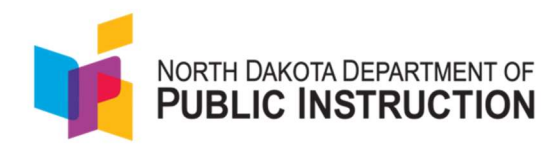

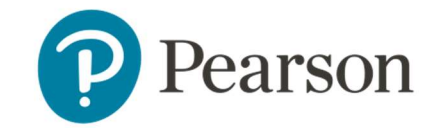

4. Once the home page appears, go to the left-hand side and select the drop down next to Test Management and then click Administration.

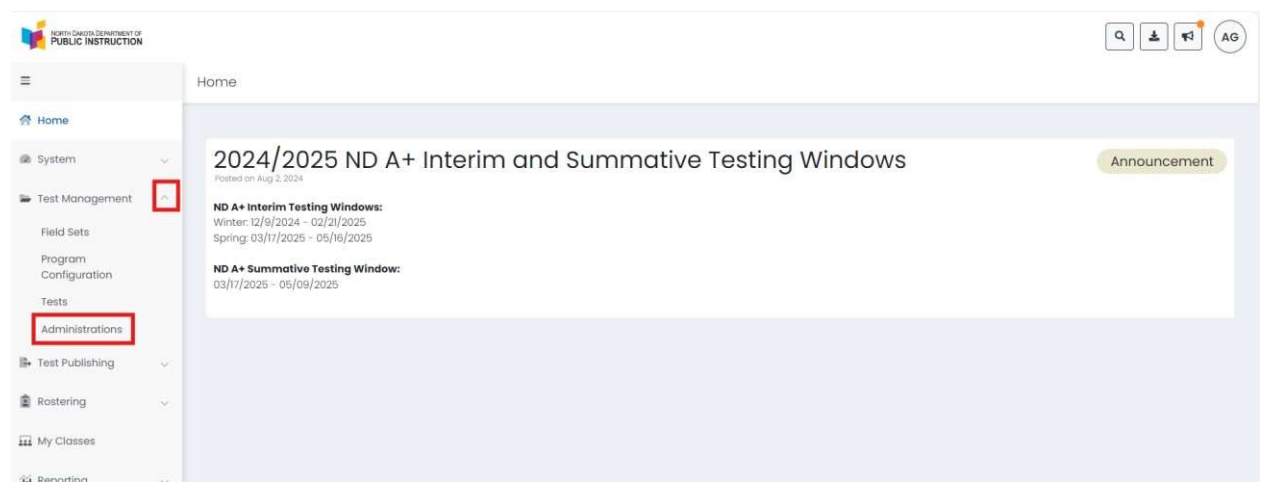

5. Test administrations have been set up by Pearson. You will precreate the proctor groups, one for each proctor. In order to create proctor groups, click on "View" under PROCTOR GROUPS within each test ticket.

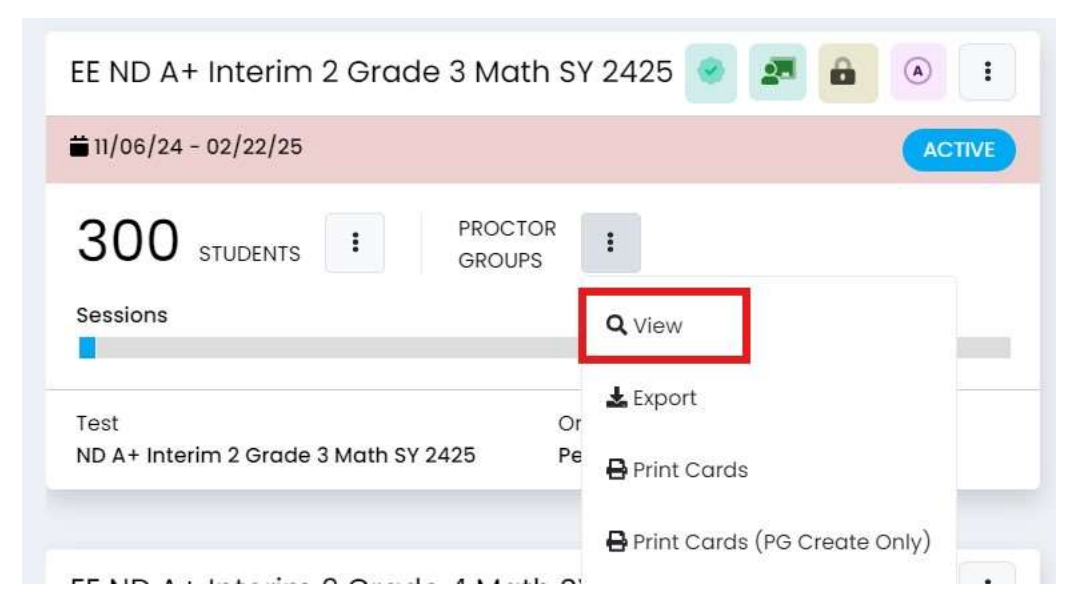

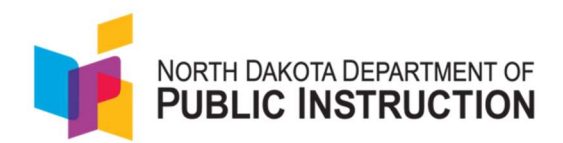

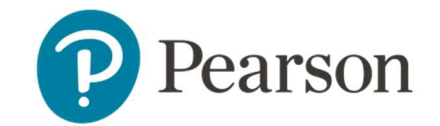

 The first time you open the View Proctor Groups, all the students are assigned to the "View Unassigned" Proctor Group. Find the "Create Group" button and select it.

| < → ୯ ଲ                  | 20       | https://ltr.adame | ixam.com/#/admins/dbc5378c-a      | 5ea-11ef-9447-8548a42t | 529c/proctor_groups          |                     | Q              | \$ D 0 :      |
|--------------------------|----------|-------------------|-----------------------------------|------------------------|------------------------------|---------------------|----------------|---------------|
|                          |          |                   |                                   |                        |                              |                     |                | Q (1) (1) (1) |
| =                        |          | € EE ND A+        | Interim 2 HS Algebra 1 SY 2425:   | Proctor Groups         |                              |                     |                |               |
| 🕅 Home                   |          |                   |                                   |                        |                              |                     |                |               |
| @ System                 | 8        | 0                 | O Create Group                    | 307                    |                              |                     |                |               |
| 🗃 Test Management        | <u>.</u> | PROCTOR<br>GROUPS |                                   | STUDENTS               | 0                            | 307                 | At View Uncess | gned          |
| Field Sets               |          | TEST CODE         | TSVX6M PASSWORD JJ3YQ             | 4                      | 1 watered                    | - University of the | -              |               |
| Program<br>Configuration |          | Search by Proct   | er Orongo Nearrie or Stanlant tiv | ide Emply              |                              |                     | 3              | + • (0) 0 ot  |
| Testa                    |          | 8 Nome            | © Testing School                  | Students               | Test Code Pri                | actor Pw            | Test Progress  | Actions       |
| Administrations          |          |                   |                                   |                        | There are no records to show |                     |                |               |
| B Test Publishing        | 1        |                   |                                   |                        |                              |                     |                |               |
| Rostering                |          |                   |                                   |                        |                              |                     |                |               |
| LE My Closses            |          |                   |                                   |                        |                              |                     |                |               |
| álá Heporting            | ×.       |                   |                                   |                        |                              |                     |                |               |
| Authoring                | ÷,       |                   |                                   |                        |                              |                     |                |               |

- (Optional) If you are pre-assigning the students to the proctor group, click the + button to start assigning the students. Click the Submit button to save the changes to the Proctor Group.
  - Proctor Group Config This setup allows you to create additional proctor group that can be manipered to a testing school within or outside of your org scope and can be manifered individually. Proctor Group Name Proctor Group Name Select Your District Select Your District Select Your District Select Your School Select Your School Select Your School None None

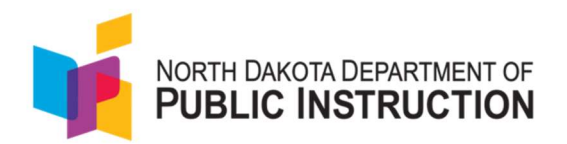

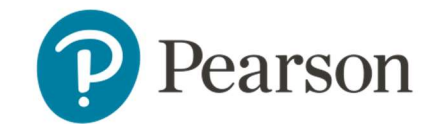

8. Once proctor groups are created and students assigned, the school test coordinator can provide each proctor with a unique test code for students to log into the test. Each proctor will use their unique test code and proctor password.

| < → C ⋒                                           | 0=0 | https://ltr.adamexam.com/#/ | admins/3e08f0a2-9cc5-11ef   | 9e63-07d33686f8 | 24/proctor_groups |                   | ۹ 🕁              | 다 💷 🔕 :         |
|---------------------------------------------------|-----|-----------------------------|-----------------------------|-----------------|-------------------|-------------------|------------------|-----------------|
| NORTH DWETS, DESNETIMENT OF<br>PUBLIC INSTRUCTION |     |                             |                             |                 |                   |                   |                  | Q 🛓 📢 🗛         |
| =                                                 |     | ← EE ND A+ Interim 2 G      | rade 3 Reading SY 2425: Pro | octor Groups    |                   |                   |                  |                 |
| 骨 Home                                            |     |                             |                             |                 |                   |                   |                  |                 |
| System                                            | ~   | 1                           | Create Group                | 299             |                   |                   |                  |                 |
| 🝃 Test Management                                 | ^   | PROCTOR<br>GROUPS           |                             | STUDENTS        | 5<br>ASS          | IGNED 294         | LE View Unassign | əd              |
| Field Sets                                        |     | TEST CODE K7ASJ6            | PASSWORD YSBWR5             |                 | -                 |                   |                  |                 |
| Program<br>Configuration                          |     | Search by Proctor Group Nam | e or Student In Hide Empty  |                 |                   |                   | 1 to             | 51(1) × + 1 > + |
| Tests                                             |     | ¢ Name                      | Testing School              |                 | Students Tes      | t Code Proctor Pw | Test Progress    | Actions         |
| Administrations                                   |     |                             |                             |                 |                   |                   |                  |                 |
| Test Publishing                                   | ~   | Grade 3 Reading Acco        | nth Little Valley Element   | ary             | 5 6ZE             | K72 MUH7PK        |                  | ± 0             |

Tasks for test proctors to create proctor groups.

1. Navigate to <u>ADAM</u> | <u>Administration</u>, Enter the test code and proctor password you were provided, then select 'Submit'.

| TEST CODE      |          |  |  |
|----------------|----------|--|--|
|                |          |  |  |
| iter Proctor I | Password |  |  |
| PROCTOR PA     | SSWORD   |  |  |
| OCTOR PA       | ASSWORD  |  |  |

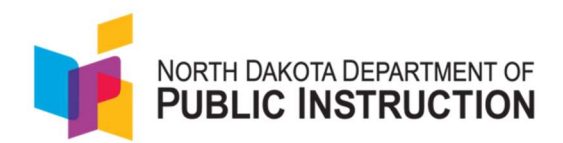

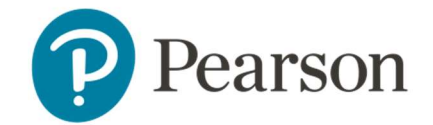

2. Complete the New Proctor Group form, and then select 'Confirm'. You will be redirected to your Proctor Dashboard and students can login to TestNav, using the test code for the new proctor group.

| New Proc                                                                                            | ctor Group                                                                 |
|----------------------------------------------------------------------------------------------------|----------------------------------------------------------------------------|
| By filling out this form, a new proctor<br>to proctor for an existing proctor gro<br>Administrator. | group will be created. If you are trying<br>up, please contact your System |
| Proctor Group Name                                                                                  |                                                                            |
| Proctor Group Name                                                                                  |                                                                            |
| Proctor First Name                                                                                  |                                                                            |
| Proctor First Name                                                                                  |                                                                            |
| Proctor Last Name                                                                                   |                                                                            |
| Proctor Last Name                                                                                   |                                                                            |
| Proctor Email Address                                                                               |                                                                            |
| Proctor Email Address                                                                               |                                                                            |
| An automated email will be sent to t<br>Code and Proctor Password.                                  | his email address to provide the Test                                      |
| Cc                                                                                                  | onfirm                                                                     |

## Tasks for teachers to create proctor groups by class

- 1. Navigate to Launchpad | Sign In
- 2. Enter username and password, click Login

|                       | North Da | ikota             |
|-----------------------|----------|-------------------|
| Username              |          |                   |
| altoney.germany@pears | son.com  | Grades 6-12 Login |
| Password              |          | 鍵 QR Code Sign In |
|                       | 8        |                   |

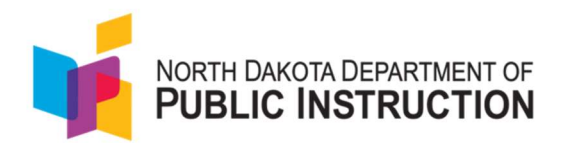

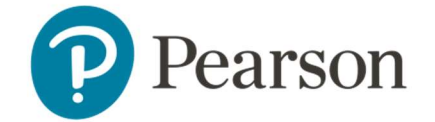

3. Once logged into LaunchPad, click ADAM LTR.

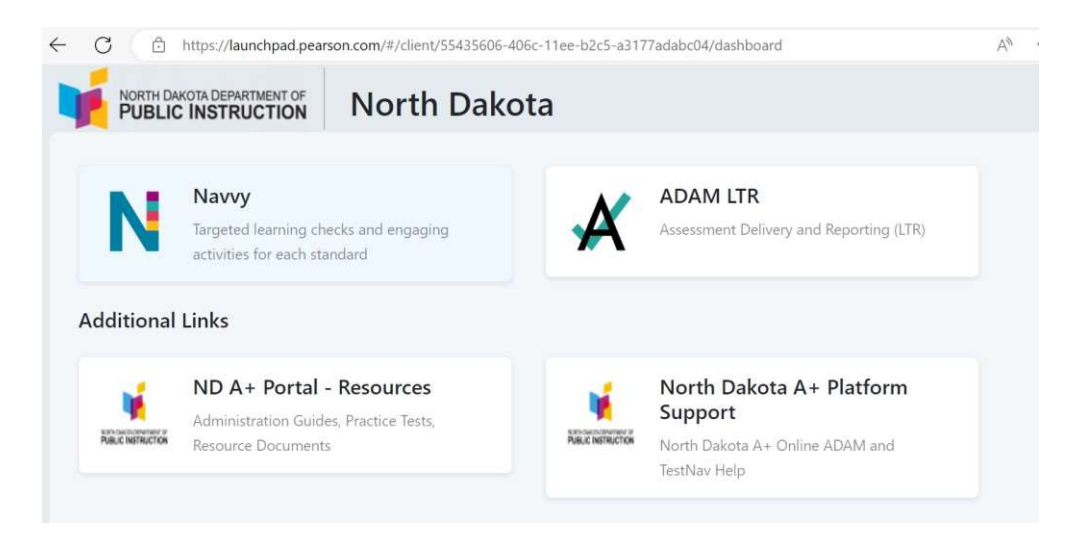

 Once the home page appears, go to the left-hand side and select My Classes. All the teacher's classes will appear. The teacher will select the class they want to proctor.

| ← C ⊡ https                           | https://ltr.adamexam.com/#/my_classes |                     |                                          |                                          |                            | ය <b>ග</b> | († (†         | · 🔏 … 🤇       |            |
|---------------------------------------|---------------------------------------|---------------------|------------------------------------------|------------------------------------------|----------------------------|------------|---------------|---------------|------------|
|                                       |                                       |                     |                                          |                                          |                            |            |               |               | PP         |
| =                                     | My Classes                            |                     |                                          |                                          |                            |            |               | Home          | My Classes |
| 😤 Hame                                |                                       | Welcome<br>PVFETeac | Back,<br>herDist01Sch046                 | Grade9,10,11,12_nd                       |                            |            | View All      | ·             |            |
| 証 My Classes<br>翁 Student Performance |                                       | PV_Grade            | e_Eleven<br>015ch04Grode9.10.11.12_nd Pv | /FETeacherDist01Sch04Grade9,10,11,12_nd  | Oline Parks                |            | 4(<br>STUDENT | )<br>s        |            |
|                                       |                                       | Periods             | Grode: II                                | Session(s): 2024-2025                    | PV_Grade_11                |            |               |               |            |
|                                       |                                       | PV_Grad             | e_Nine<br>01sch04Grade9,10,11,12_nd P\   | /FETeocherDist01Sch04Grade9,10,11,12_nd  |                            |            | 32<br>STUDENT | 2             |            |
|                                       |                                       | Periods             | Grade: 09                                | Session(s): 2024-2025                    | Class Code:<br>PV_Grade_9  |            |               |               |            |
|                                       |                                       | PV_Grad             | e_Ten<br>01sch04Grade9,10,11,12_nd P\    | /FETeocherDlist01Sch04Grade9,10,11,12_nd |                            |            | 40<br>STUDENT | <b>)</b><br>5 |            |
|                                       |                                       | Periods             | Grade: 10                                | Session(s): 2024-2025                    | Class Code:<br>PV_Grade_10 |            |               |               |            |

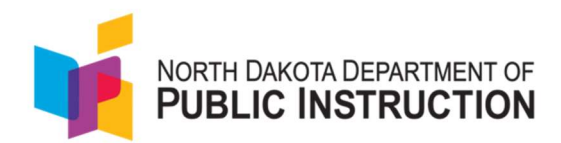

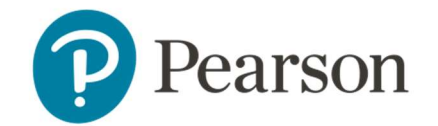

5. Once the selected class opens, the teacher will click the Administration button in the middle of the page.

| < → ⊂ ⋒ (°                                               | https://ltr.adamexam.com/#/my_                                                                         | lasses/653a2961-8c00-45d8-9b86-b4e47958d212                  | ବ୍ଦ 🗘   🔕 🗄                           |
|----------------------------------------------------------|----------------------------------------------------------------------------------------------------|--------------------------------------------------------------|---------------------------------------|
|                                                          |                                                                                                    |                                                              | СК                                    |
| 8                                                        | ← Class Report                                                                                         |                                                              | Former #/My Classes Class Overview    |
| 유 Home<br>또 System · · · · · · · · · · · · · · · · · · · | Reading<br>Period: Oracle:05 Session(9):202<br>District Tests 2<br>Test Program<br>ND 2024-2025 or 3-8 | 23 2     STUDENTS ADMINISTRATIONS     View: Roster Administr | oton.                                 |
|                                                          | Bearch Administrations Q<br>Students by Score / Level                                                  | T Filter Administrations                                     | Sort By: Most Recent +                |
|                                                          | Student                                                                                                | Interim I Grade 6 Reading Administration                     | Interim I Grade 6 Math Administration |
|                                                          | Class Average                                                                                          | No Results                                                   | NC Results                            |

6. All the Administrations available for that class will appear. The teacher will click on the Administration they want to proctor.

| < → C ⋒ (=               | https://ltr.adamexam.com/#/my_classes/653a2961-8                                                     | c00-45d8-9b86-b4e47958d212               |                                    | 🗪 Q 🏠 🖸 🚺 🔕 🗄          |
|--------------------------|----------------------------------------------------------------------------------------------------|------------------------------------------|------------------------------------|------------------------|
|                          |                                                                                                    |                                          |                                    | СК                     |
| =                        | ← Class Report                                                                                       | Home $i > My Classes i > Class Overview$ |                                    |                        |
| 合 Home<br>@ System ~     | Reading         23           Periods:         Grade: 06         Session(s): 2024-2025         STUDEN | 2<br>ITS ADMINISTRATIONS                 |                                    |                        |
| 🔛 My Classes             | District Tests 2                                                                                     | View: Ro:                                | ter Administration                 |                        |
| ជ៌រ៍ Student Performance | Test Program 1<br>ND 2024-2025 Gr 3-8                                                                |                                          |                                    |                        |
|                          | Search Administrations Q Tilter Adminis                                                              | trations                                 |                                    | Sort By: Most Recent * |
|                          | Interim 1 Grade 6 Reading Administration<br>Grade: 06 Reading<br>Sep 9. 2024 - Nov 2. 2024           | TEST<br>PROGRESS                         | 0%<br>SCORED No Scores Available 0 |                        |
|                          | Interim 1 Grade 6 Math Administration<br>Grade: 08 Math<br>Sep. 8, 2024 - Nov 2, 2024                | TEST<br>PROGRESS                         | 0%<br>SCORED No Scores Available 0 |                        |

7. When the page opens there will be three small Icons in the top right corner. There is a Print Test Cards button, Proctor Button, and Refresh Button.

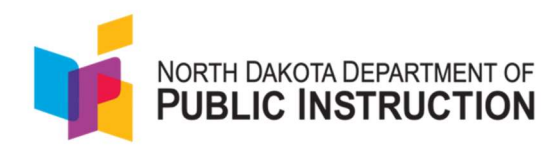

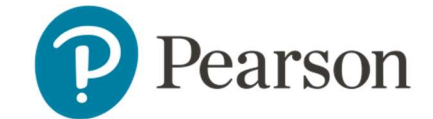

| PUBLIC INSTRUCTION                |                                                                                          |                                      |
|-----------------------------------|------------------------------------------------------------------------------------------|--------------------------------------|
|                                   | ← Test Report. Interim 1 Grade 6 Reading Administration                                  |                                      |
| Home<br>System                    | Program<br>ND 2024-2025 or 3-8                                                           |                                      |
| My Classes<br>Student Performance | Interim 1 Grade 6 Reading Administration<br>Sep 9, 2024 - Nov 2, 2024 Grader 06, Reading | Reading<br>TEST 0%<br>PROGRESS SCORU |
|                                   | Ave scale score<br>0 total score enours                                                  | 800                                  |
|                                   | ✓ Score Group Details                                                                    |                                      |
|                                   | Performance Comparison                                                                   | 🖥 Export Report                      |

 Proctor Button – It allows the teacher to create their own Proctor Group and proctor by class. NOTE: The students are not added in the Proctor group automatically. The teacher will have to provide the Test Codes to the students and as the students use the Test Code they will be pulled into the teacher Proctor Group. K–2 teachers will not be able to create proctor groups from their classes if they wish to use the QR codes. Teachers attempting to use the QR code will not be able to do so, since the students are not automatically added to the proctor groups.